# FIRMWARE UPGRADE GUIDE

# V1.1

### **Copyright and Disclaimer:**

- All copyrights belong to Shenzhen fifotrack Solution Co., Ltd. You are not allowed to revise, copy or spread this file in any form without consent of fifotrack.
- ⊙ **⊡** is trademark of fifotrack, protected by law.
- Please read this user guide carefully before installation to avoid any possible personal injury or property loss.

### **Revision History**

| Version | Author  | Revision Date | Description of change |
|---------|---------|---------------|-----------------------|
| V1.1    | Vito Hu | Sep 17, 2015  | Initial revision      |
|         |         |               |                       |

### **Related Files**

| Version | File                                                                                     | Remarks                    |
|---------|------------------------------------------------------------------------------------------|----------------------------|
| V1.1    | <fifotrack gprs="" protocol=""></fifotrack>                                              | GPRS protocol between      |
|         |                                                                                          | terminal and server.       |
| V1.1    | <fifotrack command="" list=""></fifotrack>                                               | Command details of         |
|         |                                                                                          | GPRS/SMS/COM               |
| V1.1    | <pre><fifotrack a100="" gps="" guide="" tracker="" user="" vehicle=""></fifotrack></pre> | A100 vehicle tracker model |
|         |                                                                                          | user guide                 |
| V1.1    | <fifotrack guide="" parameter="" tool="" user=""></fifotrack>                            | PC software tool for       |
|         | parameter configuration                                                                  |                            |
| V1.1    | <usb cable="" driver="" guide="" installation=""></usb>                                  | How to install USB cable   |
|         |                                                                                          | driver                     |

# Contents

| 1 Overview               | .4 |
|--------------------------|----|
| 2 Firmware Upgrade Steps | 4  |

Fi

## **1** Overview

Firmware upgrade suite is a tool to upgrade firmware efficiently. You are not encouraged to upgrade firmware if terminal under good performance condition. Please contact to your sales account manager to receive the latest firmware versions if really needed.

## 2 Firmware Upgrade Steps

2.1 Ensure the USB cable driver is installed before using firmware upgrade suite software. Refer to <USB CABLE INSTALLATION GUIDE> file for more details.

2.2 Visit www.fifotrack.com click "Support" menu to download firmware upgrade suite software.

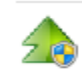

firmware upgrade suite V1.0.exe

2.3 Ensure the terminal is powered on, connect terminal with PC via USB cable, run firmware upgrade suite directly.

2.4 Choose correct port and baud rate, A100's baud rate is 9600

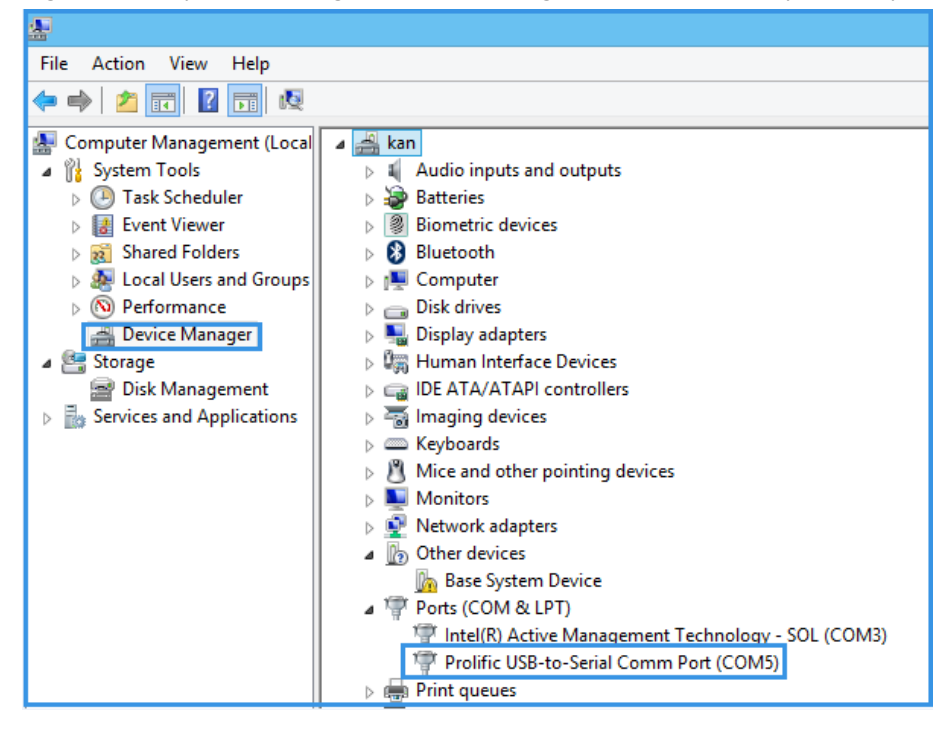

Right Click "My PC"/"Manage"/"Device Manager"/"Port" to identify correct port"COM5"

### 2.5 Click" Connect" to open port

| firmware upgrade suite V1.0 🛛 🗕 🗖 | × |
|-----------------------------------|---|
|                                   |   |
| COM5 Connect Start Upgrade        | ] |

2.6 Click "Start Upgrade" to choose firmware version

|     | firmware upgrade suite V1.0 | . 🗆 🗙 |
|-----|-----------------------------|-------|
|     |                             |       |
|     |                             |       |
|     |                             |       |
|     |                             |       |
|     |                             |       |
|     |                             |       |
|     |                             |       |
|     |                             |       |
|     |                             |       |
|     |                             |       |
|     |                             |       |
|     |                             |       |
|     |                             |       |
| COM | 5 V Close                   |       |
|     | Start Upg                   | çrade |
| 960 |                             |       |
|     |                             | 1     |

#### 2.7 Choose firmware version

|                                                  | Open                                                       |                                                          | ×                               |
|--------------------------------------------------|------------------------------------------------------------|----------------------------------------------------------|---------------------------------|
| Look in:                                         | 📔 fifotrack 💌                                              | - 🗈 📸 🖬 -                                                |                                 |
| Recent places<br>Desktop<br>Libraries<br>This PC | Name PL2303_Prolific_Driver Installer_v1_11_0 A100 1.0.bin | Date modified<br>9/10/2015 10:25 AM<br>9/17/2015 5:28 PM | Type<br>File folder<br>BIN File |
|                                                  | < File name:                                               | <b>_</b>                                                 | ><br>Open                       |
|                                                  | Files of type: TextFile(*.bin)                             | •                                                        | Cancel                          |

2.8 The progress bar will display firmware upgrade status

| 🚖 firmware upgrade suite V1.0 – 🗆 🔼 | : |
|-------------------------------------|---|
| COM5 Close Start Upgrade            |   |

2.9 When firmware upgrade successfully, interface will pop up an "Upgrade Succeed" box

| fi     | irmware upgrade suite V1.0 – 🗆 🗙                 |
|--------|--------------------------------------------------|
|        | firmware upgrade suite V1.0 ×<br>Upgrade Succeed |
| C01/15 | ▼ Close Start Upgrade                            |

Please e-mail us at info@fifotrack.com if any question or feedback.